## **BAB III**

### PEMBAHASAN

#### 3.1. Tinjauan Perusahaan

Untuk memudahkan melakukan pendataan dan pembayaran penyewaan lapangan Gedung Olahraga pada PT. Citra Mitra Panutan Utama Pontianak Kalimantan Barat, maka penulis akan menjelaskan secara garis besar sejarah dan struktur organisasinya.

#### 3.1.1. Sejarah Singkat

Gedung Olahraga PT. Citra Mitra Panutan Utama Pontianak atau yang lebih dikenal dengan nama GOR Citra Kartini ini berdiri pada bulan Februari 2004 yang didirikan oleh H.Suzaini, SE (Alm) beserta istri Hj. Titin Dwi Kartini. Gedung Olahraga PT. Citra Mitra Panutan Utama Pontianak merupakan usaha keluarga yang bergerak dibidang pelayanan jasa penyewaan gedung olahraga sepak bola yang berada di dalam ruangan (futsal) dan lapangan badminton.

Awal mula berdirinya perusahaan ini bermula dari hobi. Dahulu Bapak H. Suzaini, SE (Alm) sering berolah raga futsal dan badminton dengan teman sebaya. dimana tempat futsal dan gedung badminton pada saat itu masih sedikit sehingga sulit untuk mencari tempat untuk berolahraga. Namun seiring berjalannya waktu, kebutuhan akan berolah raga khusunya di bidang futsal dan badminton terus bertambah, maka dari itu Bapak H. Suzaini, SE (Alm) beserta sang istri Hj. Titin Dwi Kartini memiliki ide untuk membuka usaha di bidang penyewaan Gedung Olahraga. Akhirnya Bapak H. Suzaini, SE (Alm) dan istri HJ. Titin Dwi Kartini. memutuskan untuk membangun Gedung Olahraga PT. Citra Mitra Panutan Utama di Jalan Sungai Raya Dalam Komp. Mitra Indah Utama 5.

### 3.1.2. Struktur Organisasi dan Fungsi

1. Struktur Organisasi

Gambar III.1 berikut ini merupakan struktur organisasi pada Gedung Olahraga PT. Citra Mitra Panutan Utama.

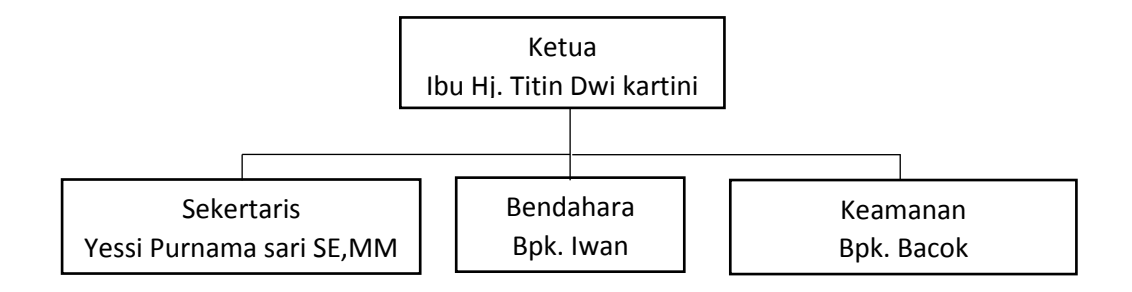

Sumber : Gedung Olahraga PT. Citra Mitra Panutan Utama (2017)

#### Gambar III.1 Struktur Organisasi

### 2. Fungsi Organisasi

Berikut diuraikan beberapa fungsi organisasi berdasarkan Gambar III.1.

a. Ketua

Ketua berfungsi mengatur kegiatan prusahaan dengan program kerja yang ditentukan, merencanakan metode kerja dan memberdayakan tenaga kerja untuk memperoleh produktifitas yang optimal, memberikan tugas pada bawahan dan mengawasi pelaksanaan operasional perusahaan, menerima laporan dan memecahkan kesulitan dari bawahan. b. Staf

Staf memiliki tugas dengan bagian yang sesuai dalam bidangnya masingmasing. Contohnya staf bagian administrasi keuangan yang mengatur laporan keuangan perusahaan.

c. Keamanan

Keamanan berfungsi dalam melaksanakan pengamanan secara menyeluruh di lokasi, memelihara aset perusahaan. Contohnya memeriksa dan menertibkan kendaraan pada saat parkir.

#### 3.2. Tinjauan Kasus

### 3.2.1. Rancangan Dokumen Masukan (input)

Spesifikasi bentuk masukan merupakan rangkaian data yang masuk kedalam sistem dan proses sehingga menghasilkan suatu keluaran. Adapun spesifikasi bentuk masukan adalah sebagai berikut :

| Nama Dokumen | : Booking                   |
|--------------|-----------------------------|
| Sumber       | : Karyawan                  |
| Tujuan       | : Bukti booking lapangan    |
| Media        | : Papan tulis               |
| Jumlah       | : 1 Unit                    |
| Frekuensi    | : Setiap Pemesanan lapangan |
| Bentuk       | : Lampiran A-1              |

### **3.2.2. Rancangan Dokumen Keluaran** (Output)

Spesifikasi bentuk keluaran adalah dokumen yang dihasilkan dari proses spesifikasi bentuk masukan.

| Nama Dokumen | : Laporan                      |
|--------------|--------------------------------|
| Sumber       | : Karyawan                     |
| Fungsi       | : Sebagai bukti laporan harian |
| Tujuan       | : Pemilik                      |
| Media        | : Buku                         |
| Jumlah       | : 1 Unit                       |
| Frekuensi    | : Setiap akhir jam kerja       |
| Bentuk       | : Lampiran B-1                 |

#### 3.3. Analisa Kebutuhan Software

#### 3.3.1. Analisa Kebutuhan

Pada analisis yang dilakukan penulis di Gedung Olahraga Citra Kartini Pontianak Kalimantan Barat banyak ditemukan kelemahan-kelemahan dari sistem yang digunakan disana. Salah satu contoh kelemahan sistem yang terdapat di Gedung Olahraga Citra Kartini Pontianak Kalimantan Barat ini adalah pada pendataan member dan pembayaran penyewaan lapangan. Pada pendataan dan pembayaran penyewaan lapangan masih menggunakan pencatatan menggunakan papan tulis dan buku, dimana pencatatan sepeti itu dapat merugikan pihak pengelola gedung. Kerugian yang tampak contohnya penggunaan kertas yang berlebihan, data tidak tersusun dengan rapi, dan susahnya dalam pembuatan laporan.

Pencatatan yang masih menggunakan buku ini juga menyebabkan tidak tersimpannya data member yang datang secara aman, hal ini disebabkan tidak tersedianya penyimpanan yang lebih baik. Pada pembuatan laporan juga memakan waktu yang lama karena harus melihat data laporan pembayaran satu persatu. Untuk itu dari permasalahan-permasalahan yang terdapat di Gedung Olahraga PT. Citra Mitra Panutan Utama Pontianak, penulis menawarkan solusi dengan menggunakan sistem komputerisasi. Sistem komputerisasi ini menggunakan bahasa pemrograman Microsoft Visual Basic.Net yang akan memudahkan dalam pembuatan aplikasi pendataan dan pembayaran penyewaan gedung. Dengan menggunakan aplikasi yang penulis tawarkan dapat mempermudah dalam pendataan dan pembayaran lapangan, penyimpanan data member yang menggunakan *database*, mempermudah dalam pembuatan laporan member yang menyewa lapangan di Gedung Olahraga PT. Citra Mitra Panutan Utama Pontianak Kalimantan Barat.

- 1. Tahap analisa bagian karyawan
  - Bagian karyawan dapat melakukan login untuk masuk ke menu utama, bertujuan untuk mencegah pihak yang tidak berkepentingan dapat mengakses aplikasi.
  - Karyawan dapat mengolah data lapangan untuk menambah jumlah lapangan atau jenis lapangan.
  - c. Karyawan dapat mengolah data member yang bertujuan untuk menambah anggota member baru.
  - Karyawan dapat mengolah data booking yang bertujuan untuk membooking lapangan atau membatalkan bookingan sesuai keinginan member.
  - e. Karyawan dapat mengolah data jadwal untuk mengubah jadwal atau menghapus jadwal.

- f. Karyawan dapat mengolah transaksi pembayaran yang dilakukan setelah member selesai melakukan penyewaan lapangan.
- 2. Tahap analisa bagian pemilik.
  - Bagian pemilik dapat melakukan login untuk masuk ke menu utama, bertujuan untuk mencegah pihak yang tidak berkepentingan dapat mengakses aplikasi..
  - Pemilik dapat mengolah data pengguna untuk dapat menambah data karyawan baru pada aplikasi.
  - Pemilik dapat mengolah data lapangan untuk menambah jumlah lapangan atau jenis lapangan.
  - d. Pemilik dapat mengolah data member yang bertujuan untuk menambah anggota member baru.
  - e. Pemilik dapat mengolah data booking bertujuan untuk membooking lapangan atau membatalkan bookingan sesuai keinginan member.
  - f. Pemilik dapat mengolah data jadwal untuk mengubah jadwal atau menghapus jadwal.
  - g. Pemilik dapat mengolah transaksi pembayaran yang dilakukan setelah member selesai melakukan penyewaan lapangan.
  - h. Pemilik dapat mencetak laporan transaksi pembayaran.

### 2.3.2. Use Case Diagram

Gambar III.2 berikut ini merupakan *use case diagram* dari Aplikasi Pendataan Member Dan Pembayaran Penyewaan Lapangan Gedung Olahraga Pada PT. Citra Mitra Panutan Utama.

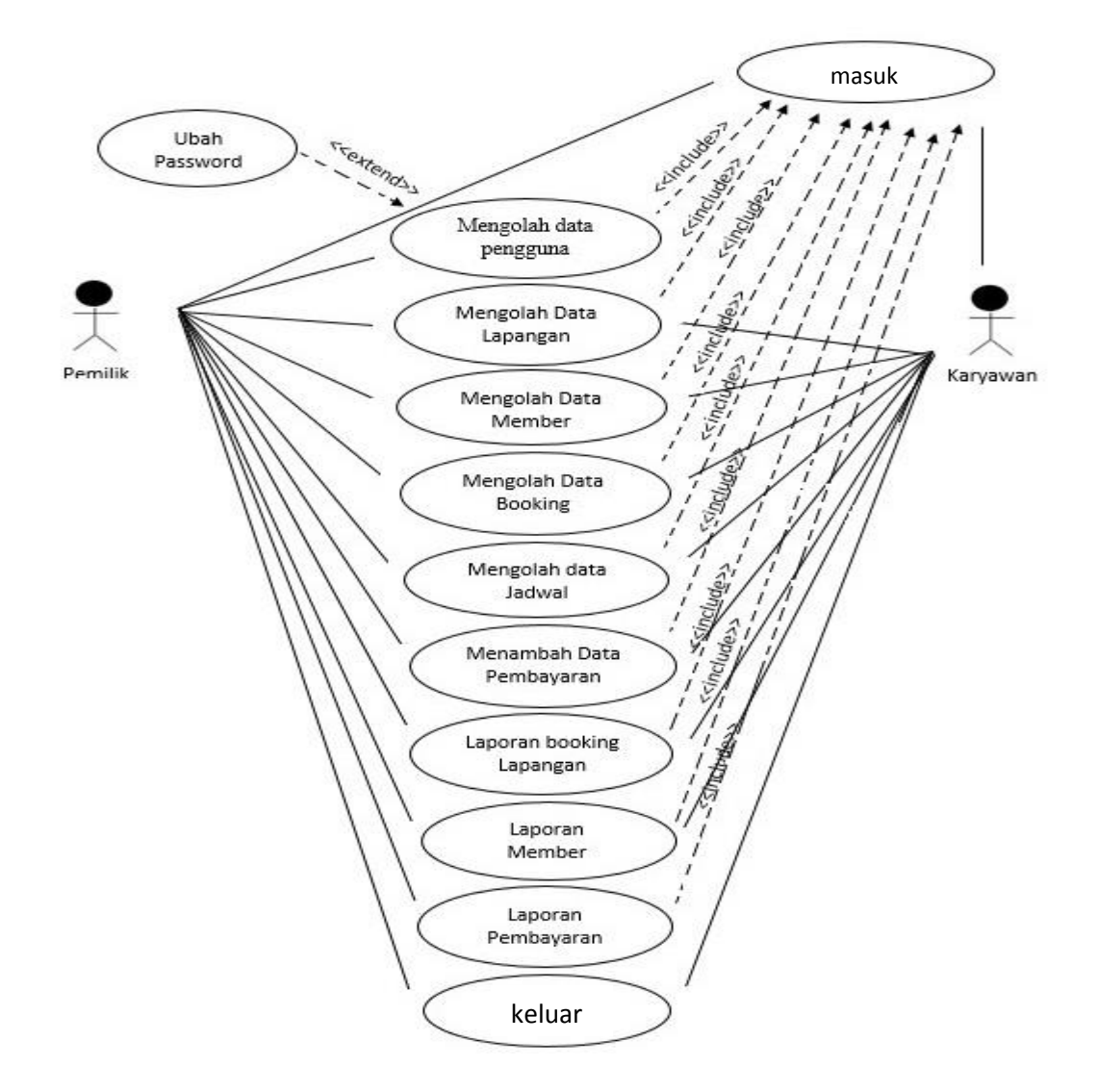

Sumber : Hasil Penelitian (2017)

#### Gambar III.2 Use Case Diagram

*Use Case Diagram* di atas merupakan *use case* dari Aplikasi Pendataan member dan Pembayaran Penyewaan Lapangan Gedung Olahraga Pada PT. Citra Mitra Panutan Utama yang dapat di akses dua pengguna yaitu pemilik dan karyawan, pemilik dapat mengolah data pengguna, data lapangan, data member, data booking, data jadwal, data pembayaran, laporan member, laporan booking dan laporan pembayaran. Sedangkan karyawan dapat mengolah data lapangan, data member, data booking, data jadwal, data pembayaran, laporan member, laporan booking dan transaksi pembayaran.

### 3.3.3. Activity Diagram

#### 1. Activity Diagram Masuk

Gambar III.3 berikut ini merupakan *Activity Diagram Login* dari Aplikasi Pendataan Member dan Pembayaran Penyewaan Lapangan Gedung Olahraga Pada PT. Citra Mitra Panutan Utama.

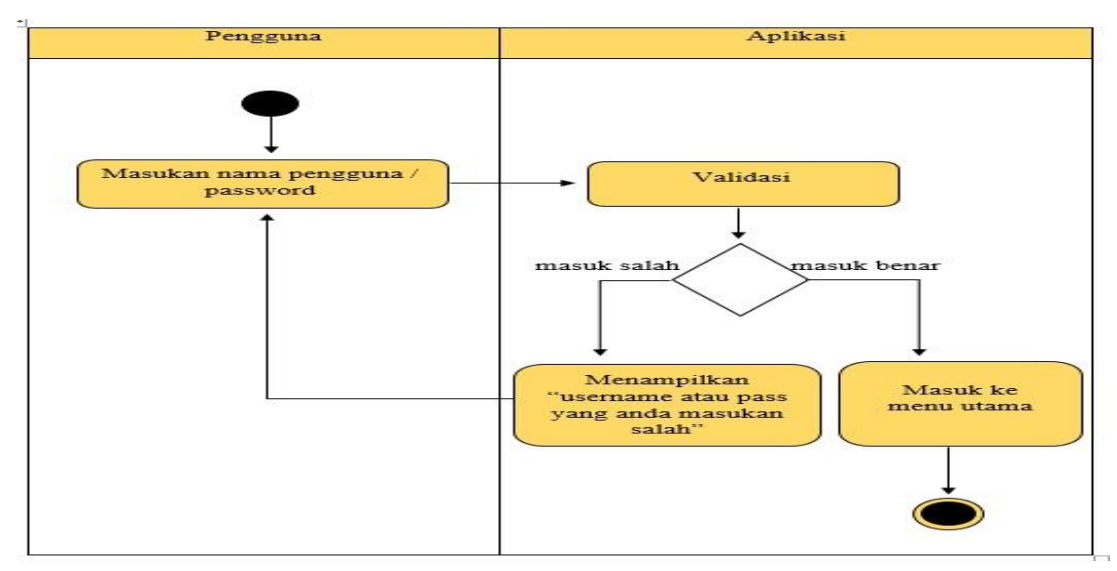

Sumber : Hasil Penelitian (2017)

### Gambar III.3 Activity Diagram Login

Penjelasan dari *activity diagram login* / masuk diatas adalah ketika pengguna menjalankan aplikasi sistem akan menampilkan form login dimana pengguna diwajibkan mengisi username dan password, jika password dan username salah maka aplikasi akan menampilkan pesan " *username* atau *password* yang anda masukan salah" dan aplikasi akan mengembalikan pengguna ke form login, dan jika password dan username benar maka sistem akan menampilkan halaman menu utama.

#### 2. Activity Diagram Data Pengguna

Gambar III.4 berikut ini merupakan *Activity Diagram* data pengguna dari Aplikasi Pendataan Member dan Pembayaran Penyewaan Lapangan Gedung Olahraga Pada PT. Citra Mitra Panutan Utama.

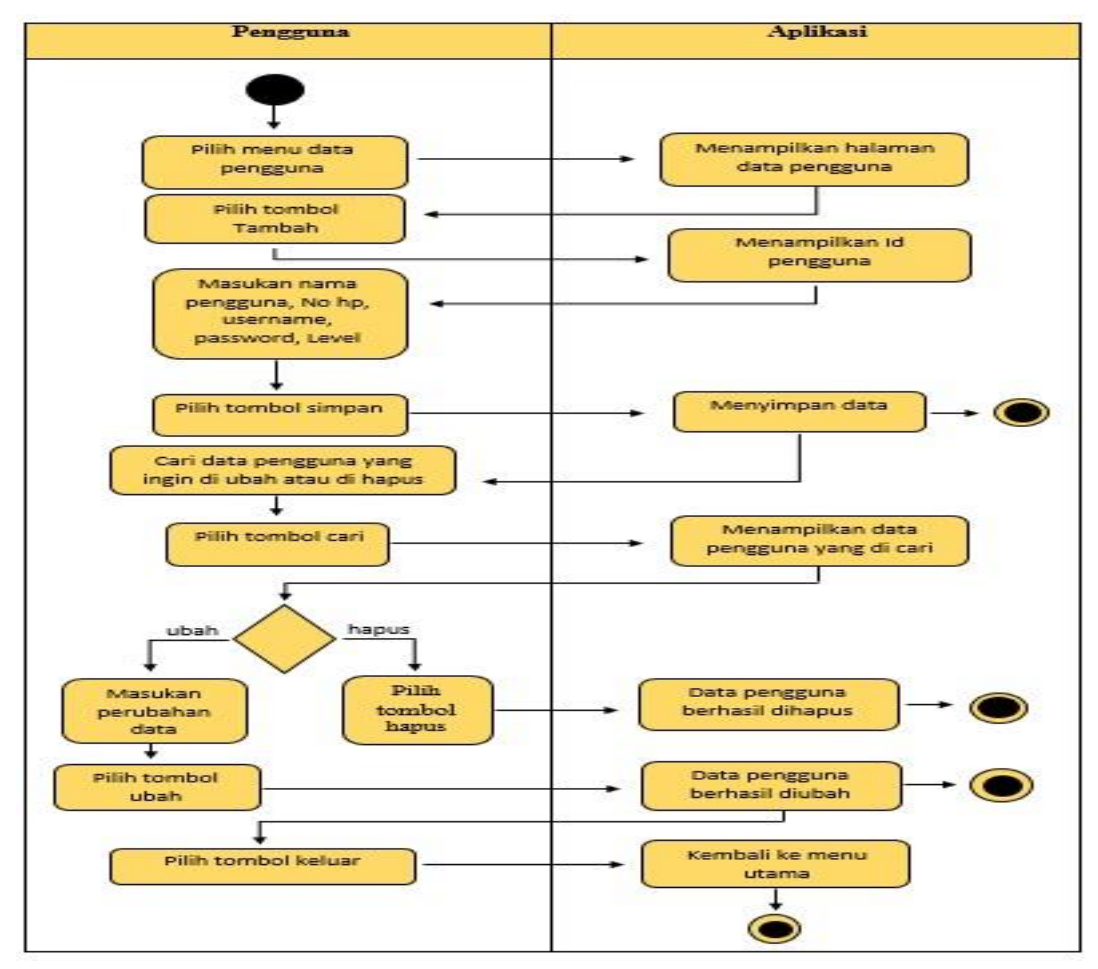

Sumber : Hasil Penelitian (2017)

### Gambar III.4 Activity Diagram Data Pengguna

Penjelasan dari *activity diagram* data pengguna diatas adalah ketika pengguna memilih menu data pengguna aplikasi akan menampilkan halaman data pengguna, pilih tombol tambah untuk menambah data pengguna maka aplikasi akan secara otomatis menampilkan id pengguna, isi data dengan benar nama pengguna, no hp, username, password, dan level. Pilih dan klik salah satu nama pengguna untuk mengubah atau menghapus penguna.

#### 3. Activity Diagram Data Lapangan

Gambar III.5 berikut ini merupakan *Activity Diagram* data Lapangan dari Aplikasi Pendataan Member dan Pembayaran Penyewaan Lapangan Gedung Olahraga Pada PT. Citra Mitra Panutan Utama.

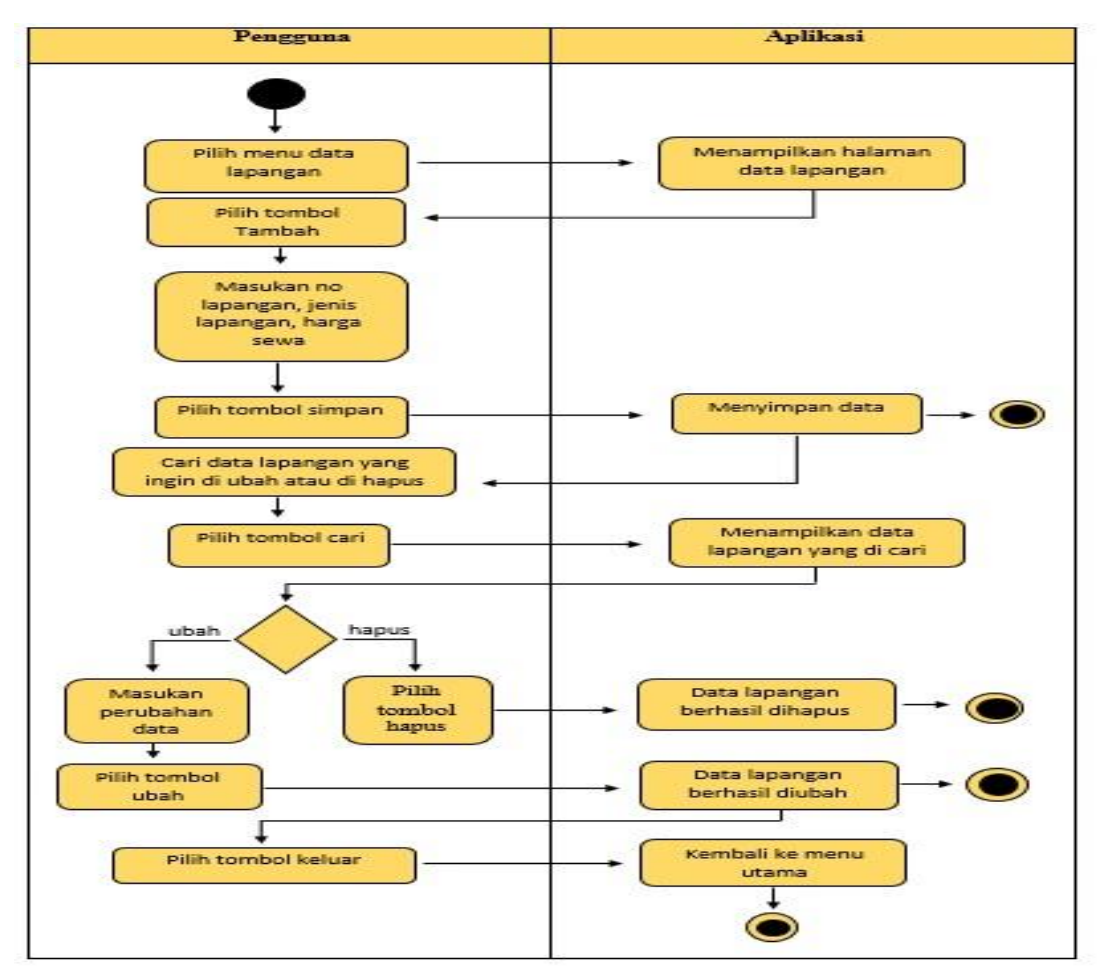

Sumber : Hasil Penelitian (2017)

### Gambar III.5 Activity Diagram Data Lapangan

Penjelasan dari *activity diagram* data lapangan diatas adalah ketika pengguna memilih menu data lapangan aplikasi akan menampilkan halaman data lapangan, pilih tombol tambah untuk menambah data lapangan, isi data dengan no lapangan, jenis lapangan, harga sewa lapangan. Pilih dan klik salah satu nama lapangan untuk mengubah atau menghapus data lapangan.

#### 4. Activity Diagram Jadwal

Gambar III.6 berikut ini merupakan *Activity Diagram* jadwal dari Aplikasi Pendataan Member dan Pembayaran Penyewaan Lapangan Gedung Olahraga Pada PT. Citra Mitra Panutan Utama.

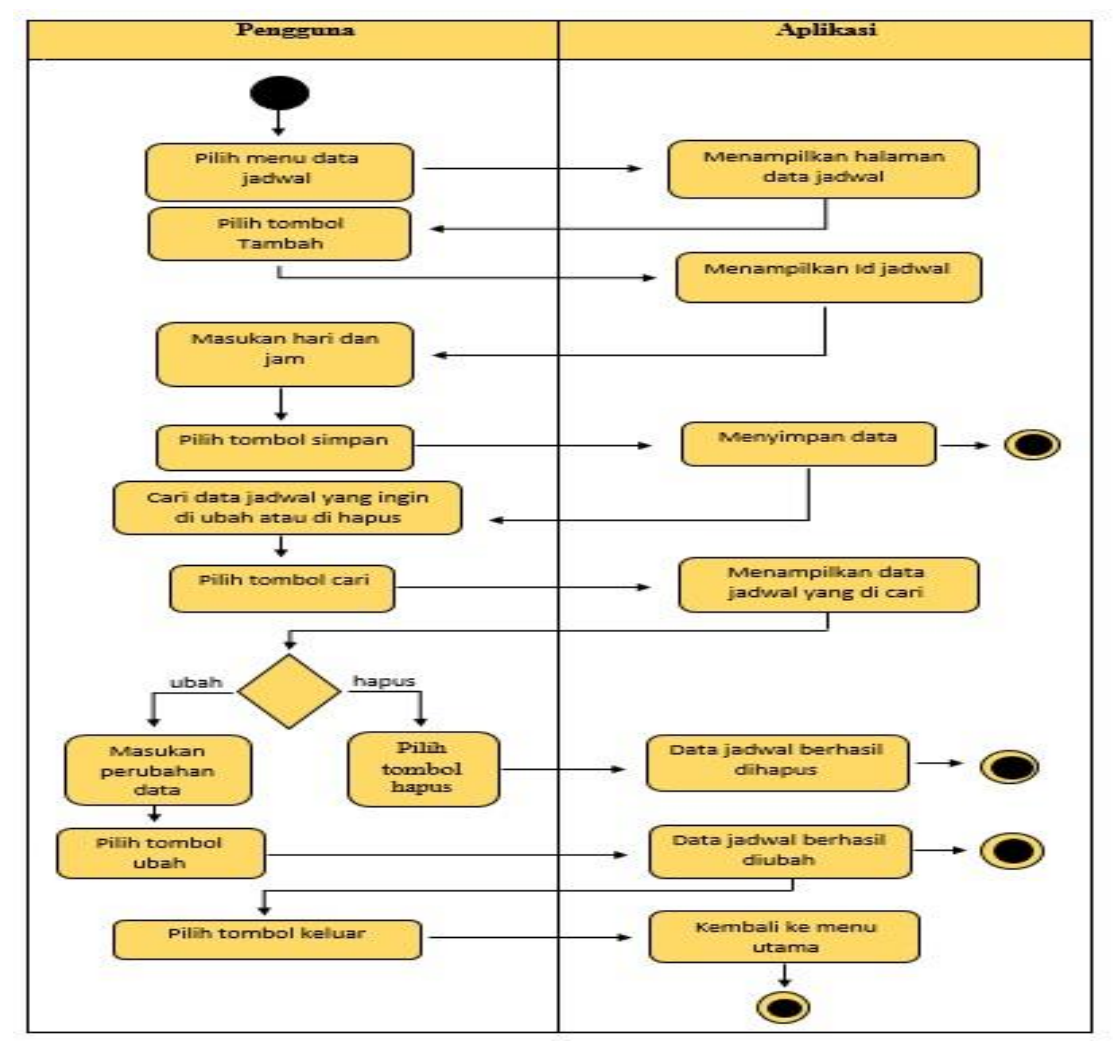

Sumber : Hasil Penelitian (2017)

### Gambar III.6 Activity Diagram Jadwal

Penjelasan dari *activity diagram* Jadwal diatas adalah ketika pengguna memilih menu data jadwal aplikasi akan menampilkan halaman data jadwal, pilih tombol tambah untuk menambah data jadwal maka aplikasi akan secara otomatis menampilkan id jadwal, isi data dengan hari dan jadwal. Pilih dan klik salah satu nama jadwal untuk mengubah atau menghapus data jadwal.

#### 5. Activity Diagram Data Member

Gambar III.7 berikut ini merupakan *Activity Diagram* data member dari Aplikasi Pendataan Member dan Pembayaran Penyewaan Lapangan Gedung Olahraga Pada PT. Citra Mitra Panutan Utama.

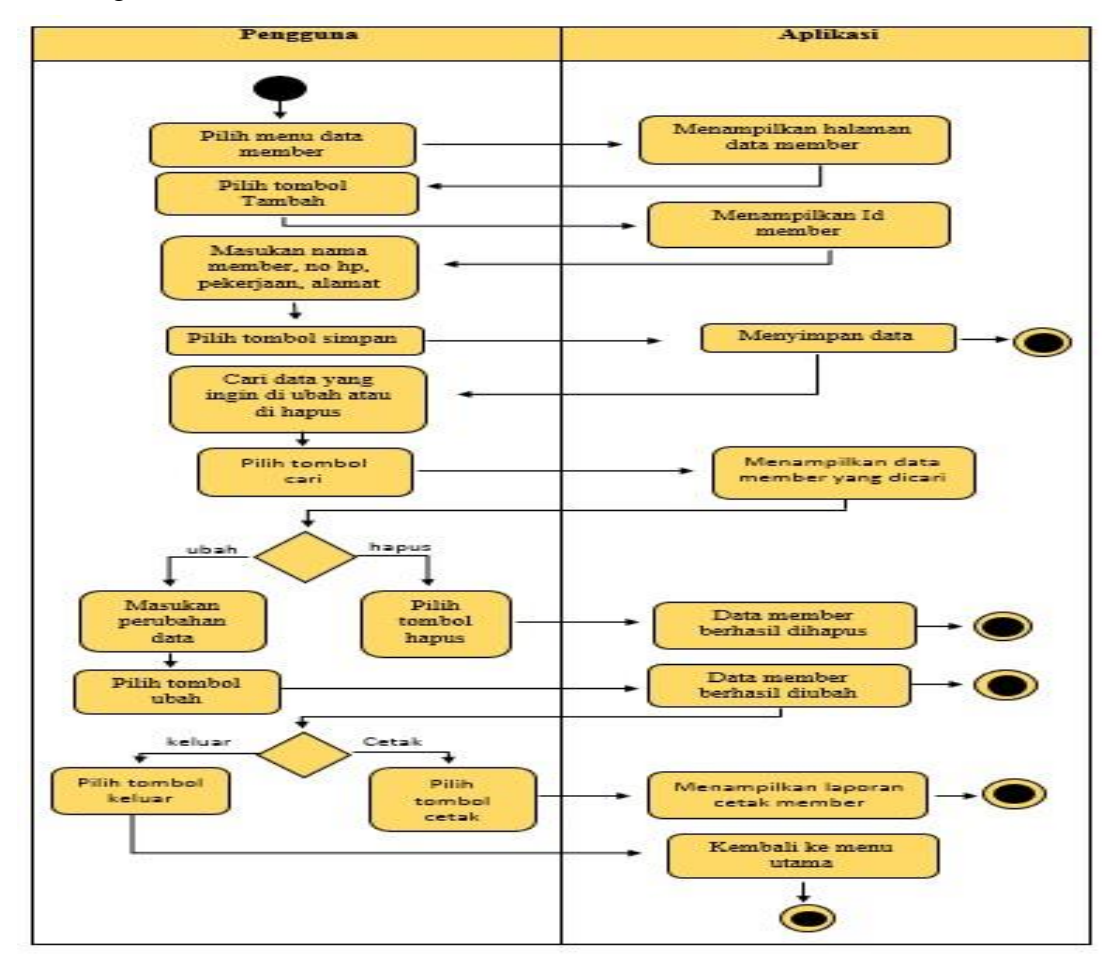

Sumber : Hasil Penelitian (2017)

### Gambar III.7 Activity Diagram Data Member

Penjelasan dari *activity diagram* data member diatas adalah ketika pengguna memilih menu data member aplikasi akan menampilkan halaman data member, pilih tombol tambah untuk menambah data member maka aplikasi akan secara otomatis menampilkan id member, isi data dengan memasukan nama member, no hp, pekerjaan dan alamat. Masukan salah satu nama member pada kolom pencarian kemudian klik tombol cari maka aplikasi akan menampilkan nama data member yang dicari untuk mengubah atau menghapusnya. Pilih tombol cetak untuk mencetak laporan data member atau pilih tombol keluar untuk kembali ke menu utama.

#### 6. Activity Diagram Data Booking

Gambar III.8 berikut ini merupakan *Activity Diagram* data booking dari Aplikasi Pendataan Member dan Pembayaran Penyewaan Lapangan Gedung Olahraga Pada PT. Citra Mitra Panutan Utama.

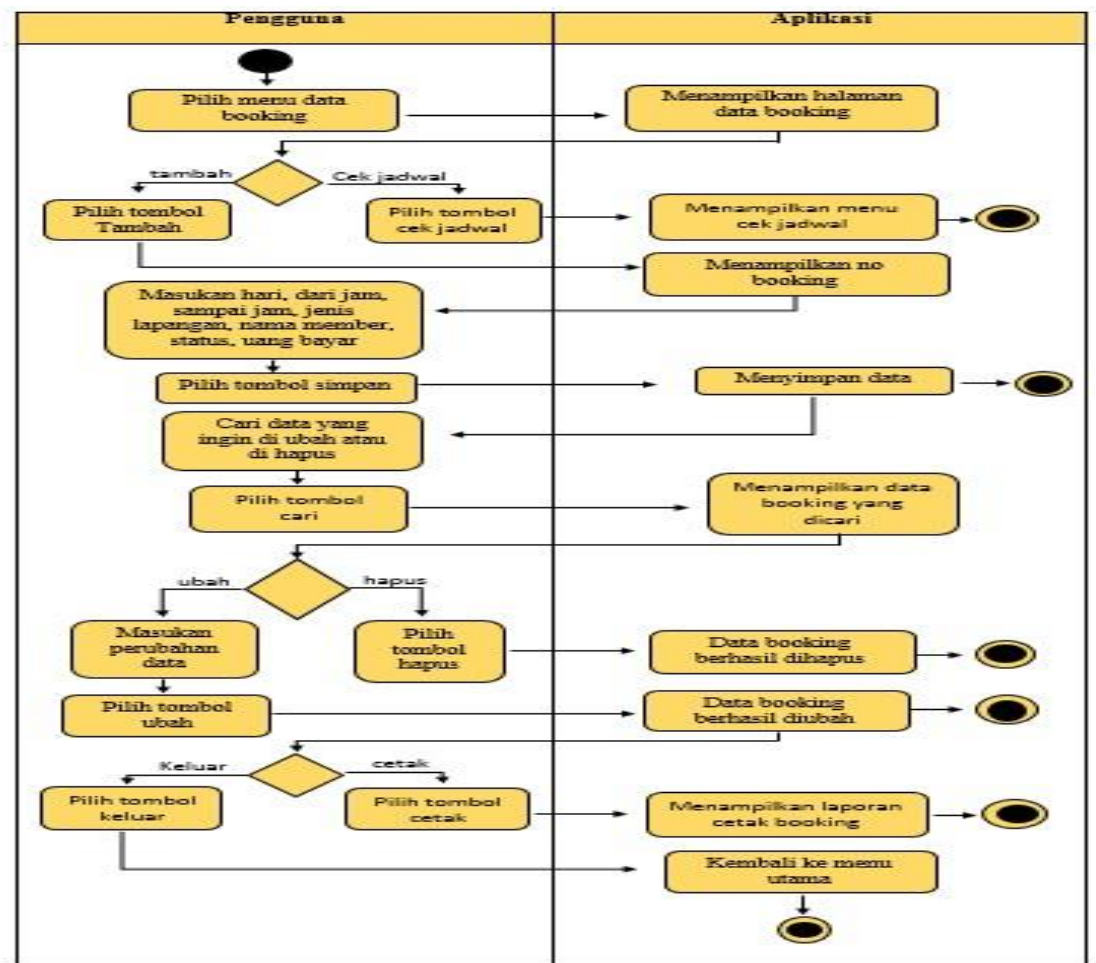

Sumber : Hasil Penelitian (2017)

## Gambar III.8 Activity Diagram Data Booking

Penjelasan dari *activity diagram* data booking diatas adalah ketika pengguna memilih menu data booking aplikasi akan menampilkan halaman data booking, pilih tombol cek jadwal untuk melihat jadwal yang masih kosong atau yang sudah di booking. Klik tombol tambah untuk menambah data booking maka aplikasi akan secara otomatis menampilkan no booking, isi data dengan memasukan hari, dari jam, sampai jam, jenis lapangan dan id member. Masukan salah satu nama member pada kolom pencarian kemudian klik tombol cari maka aplikasi akan menampilkan nama data booking yang dicari untuk mengubah atau menghapusnya. Pilih tombol cetak untuk mencetak laporan data booking atau pilih tombol keluar untuk kembali ke menu utama.

### 7. Activity Diagram Data Bayar

Gambar III.9 berikut ini merupakan *Activity Diagram* data bayar dari Aplikasi Pendataan Member dan Pembayaran Penyewaan Lapangan Gedung Olahraga Pada PT. Citra Mitra Panutan Utama.

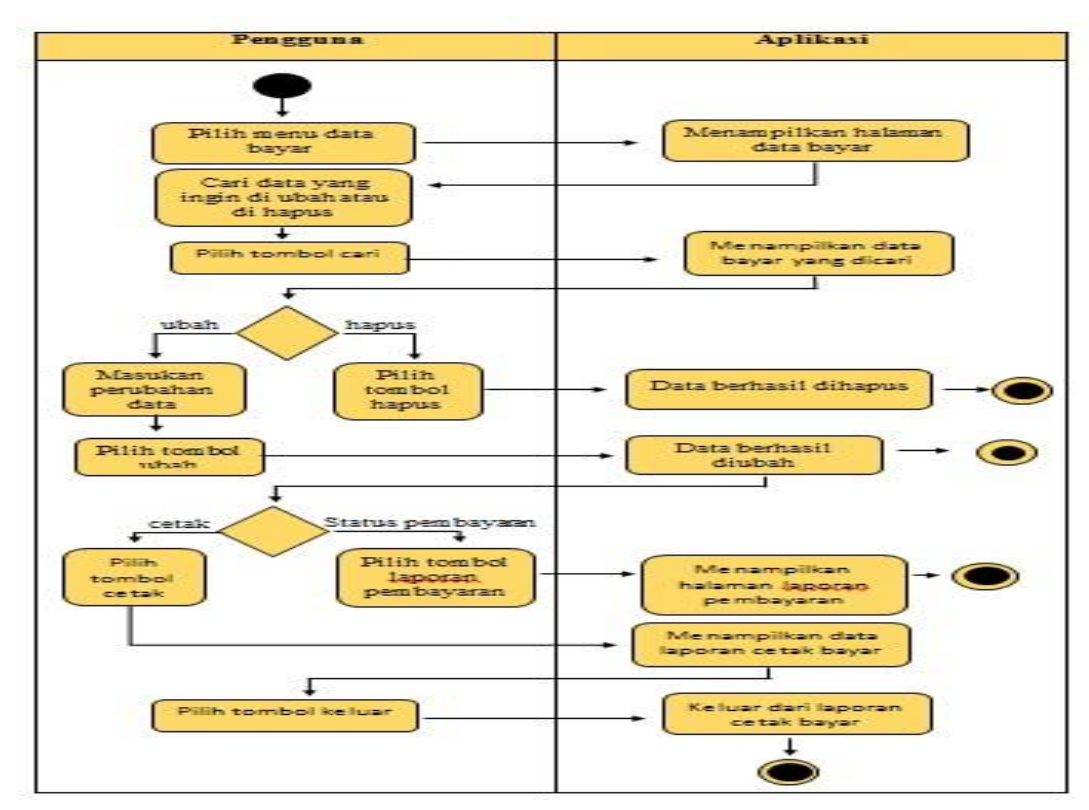

Sumber : Hasil Penelitian (2017)

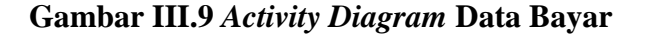

Penjelasan dari *activity diagram* data bayar diatas adalah ketika pengguna memilih menu data bayar aplikasi akan menampilkan halaman data bayar, klik nama member untuk mengubah atau menghapus, mengubah bertujuan untuk mengganti status booking menjadi lunas dan juga untuk mengganti jumlah uang yang dibayarkan sesuai dengan durasi penyewaan. Pilih tombol status bayar untuk melihat status yang masih booking atau pun yang sudah lunas kemudian klik tombol cetak laporan untuk membuat laporan bayar dan klik tombol keluar untuk keluar dari menu laporan.

### 3.4. Desain

### 3.4.1. Entity Relationship Diagram (ERD)

Gambar III.10 berikut ini merupakan *Entity Relationship Diagram* dari Aplikasi Pendataan Member Dan Pembayaran Penyewaan Lapangan Gedung Olahraga Pada PT. Citra Mitra Panutan Utama.

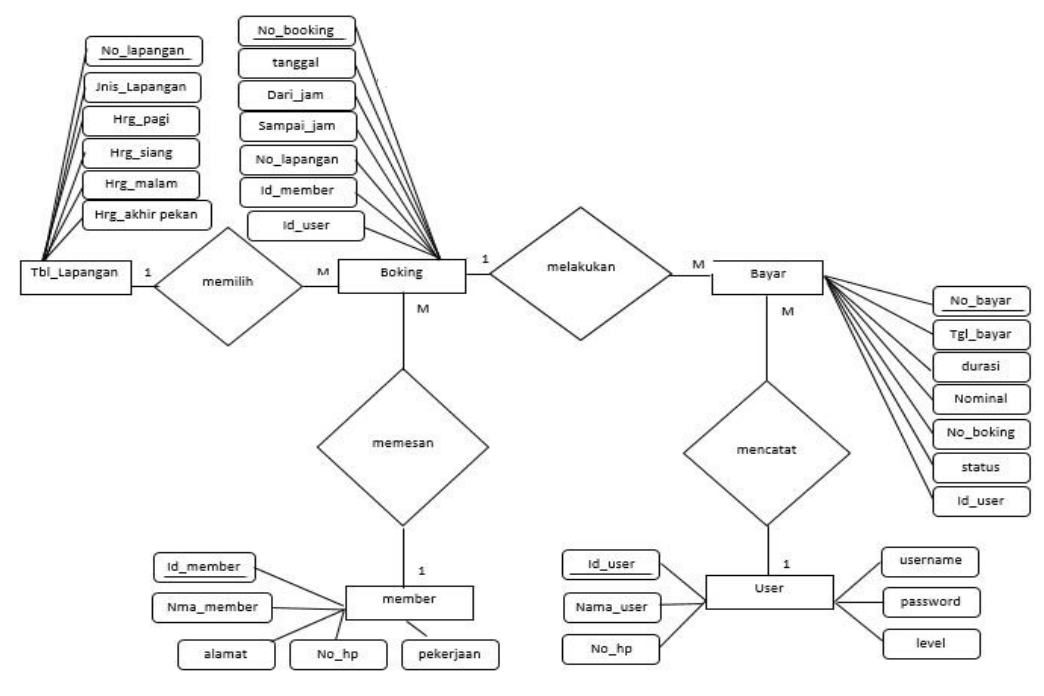

Sumber : Hasil Penelitian (2017)

Gambar III.10 Entity Relationship Diagram

Penjelasan dari *Entity Relationship Diagram (ERD)* diatas adalah pada aplikasi pendataan dan penbayaran penyewaan lapangan gedung olahraga pada PT.Citra Mitra Panutan Utama yang terdiri dari lima entitas yaitu entitas lapangan, entitas booking, entitas bayar, entitas member dan entitas user. Aktivitas erd di atas yaitu entitas lapangan yang bercardinalitas satu ke banyak dengan entitas booking, entitas booking bercardinalitas satu ke banyak dengan entitas bayar, entitas booking bercardinalitas satu ke banyak dengan entitas bayar, entitas booking bercardinalitas banyak ke satu dengan entitas member, dan enitas bayar bercardinalitas banyak ke satu dengan entitas user.

### 3.4.2. Logical Record Structure (LRS)

Gambar III.11 berikut ini merupakan *Logical Record Strukture* dari Aplikasi Pendataan Member Dan Pembayaran Penyewaan Lapangan Gedung Olahraga Pada PT. Citra Mitra Panutan Utama.

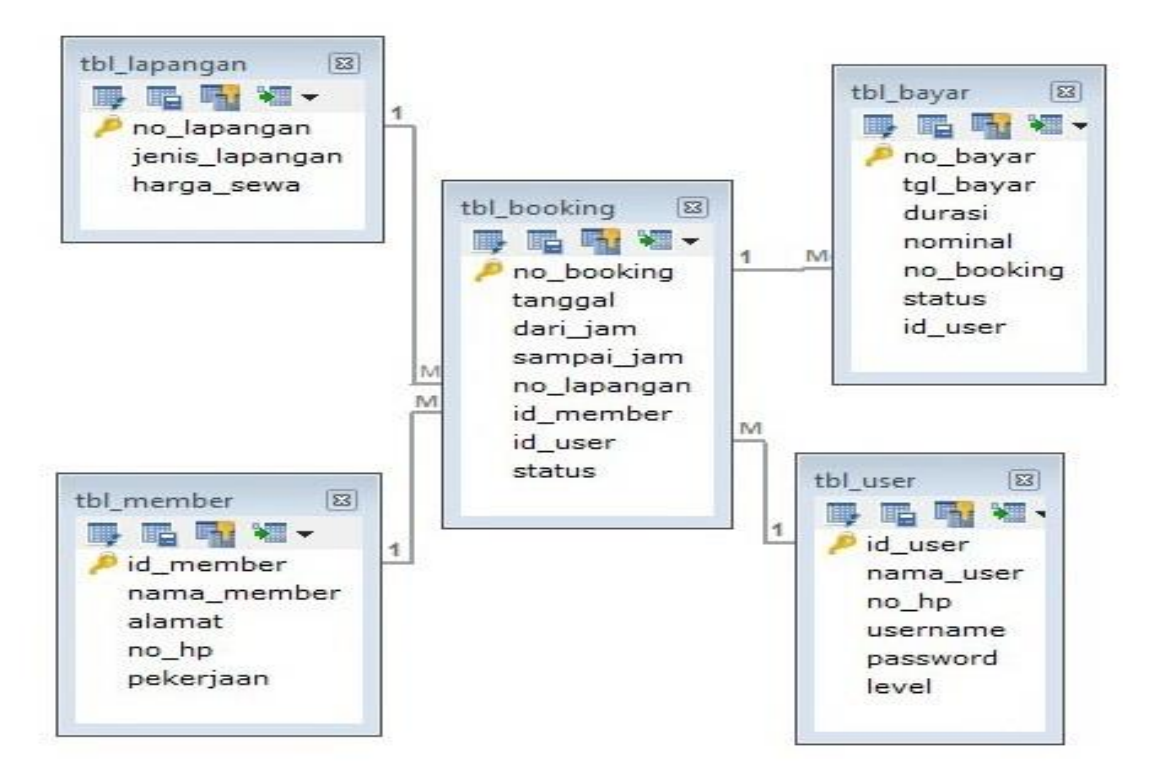

Sumber : Hasil Penelitian (2017)

Gambar III.11 Logical Record Structure

Penjelasan dari *logical Record Structure* (LRS) diatas memiliki tujuh tabel yaitu tabel lapangan, tabel member, tabel booking, tabel bayar dan tabel user. Dimana tabel - tabel tersebut saling berelasi.

## 3.4.3. Spesifikasi File

1. Spesifikasi File Pengguna

| Nama <i>File</i> | : tbl_user.MYD           |
|------------------|--------------------------|
| Akronim          | : tbl_user               |
| Fungsi           | : Menambah data pengguna |
| Tipe File        | : File Master            |
| Organisasi File  | : Index Squential        |
| Akses File       | : Random                 |
| Media            | : Hard Disk              |
| Panjang Record   | : 103                    |
| Kunci Field      | : id_user                |
| Software         | : MySQL                  |

## Tabel III.1

## Spesifikasi File tbl\_user.MYD

| No | Elemen Data   | Akronim   | Tipe    | Panjang | Keterangan  |
|----|---------------|-----------|---------|---------|-------------|
| 1. | ID User       | id_user   | char    | 4       | Primary key |
| 2. | Nama Pengguna | nama_user | varchar | 25      |             |
| 3. | No HP         | no_hp     | varchar | 14      |             |

| 4. | Username | username | varchar | 20 |  |
|----|----------|----------|---------|----|--|
| 5. | Password | password | varchar | 20 |  |
| 6. | Level    | level    | char    | 20 |  |

Sumber : Hasil Penelitian (2017)

# 2. Spesifikasi File Member

| Nama <i>File</i> | : tbl_member.MYD      |
|------------------|-----------------------|
| Akronim          | : tbl_member          |
| Fungsi           | : Mengisi data member |
| Tipe File        | : File Master         |
| Organisasi File  | : Index Squential     |
| Akses File       | : Random              |
| Media            | : Hard Disk           |
| Panjang Record   | : 71                  |
| Kunci Field      | : id_member           |
| Software         | : MySQL               |

## Tabel III.2

# Spesifikasi File tbl\_member.MYD

| No | Elemen Data | Akronim     | Tipe    | Panjang | Keterangan  |
|----|-------------|-------------|---------|---------|-------------|
| 1. | ID Member   | id_member   | char    | 7       | Primary key |
| 2. | Nama Member | nama_member | varchar | 20      |             |

| 3. | No HP     | no_hp     | varchar | 14 |  |
|----|-----------|-----------|---------|----|--|
|    |           |           |         |    |  |
| 4. | Pekerjaan | pekerjaan | varchar | 30 |  |
|    |           |           |         |    |  |
| 5. | Alamat    | alamat    | text    |    |  |
|    |           |           |         |    |  |

Sumber : Hasil Penelitian (2017)

3. Spesifikasi *File* Lapangan

| Nama File       | : tbl_lapangan.MYD        |
|-----------------|---------------------------|
| Akronim         | : tbl_lapangan            |
| Fungsi          | : Menyimpan data lapangan |
| Tipe File       | : File Master             |
| Organisasi File | : Index Squential         |
| Akses File      | : Random                  |
| Media           | : Hard Disk               |
| Panjang Record  | : 14.2                    |
| Kunci Field     | : no_lapangan             |
| Software        | : MySQL                   |

# Tabel III.3

# Spesifikasi *File* tbl\_lapangan.MYD

| No | Elemen Data | Akronim     | Tipe | Panjang | Keterangan  |
|----|-------------|-------------|------|---------|-------------|
|    |             |             |      |         |             |
| 1  | No lapangan | no_lapangan | char | 4       | Primary key |
|    |             |             |      |         |             |

| 2 | Jenis lapangan | jenis_lapangan | enum    |      |  |
|---|----------------|----------------|---------|------|--|
|   |                |                |         |      |  |
| 3 | Harga sewa     | harga_sewa     | decimal | 10,2 |  |
|   |                |                |         |      |  |

Sumber : Hasil Penelitian(2017)

4. Spesifikasi File Pemesanan

| Nama File       | : tbl_booking,MYD  |
|-----------------|--------------------|
| Akronim         | : tbl_booking      |
| Fungsi          | : Booking lapangan |
| Tipe File       | : File Master      |
| Organisasi File | : Index Squential  |
| Akses File      | : Random           |
| Media           | : Hard Disk        |
| Panjang Record  | : 35               |
| Kunci Field     | : no_booking       |
| Software        | : MySQL            |

## Tabel III.4

# Spesifikasi *File* tbl\_booking,MYD

| No | Elemen Data | Akronim    | Tipe    | Panjang | Keterangan  |
|----|-------------|------------|---------|---------|-------------|
|    |             |            |         |         |             |
| 1. | No Booking  | no_booking | varchar | 7       | Primary key |
| 2. | Tanggal     | tanggal    | date    |         |             |

| 3. | Dari jam    | dari_jam    | varchar | 5                  |             |
|----|-------------|-------------|---------|--------------------|-------------|
| 4. | Sampai jam  | sampai_jam  | varchar | 5                  |             |
| 5. | No Lapangan | no_lapangan | char    | 4                  | Forgein key |
| 6. | ID Member   | id_member   | char    | 7                  | Forgein key |
| 7. | ID User     | id_user     | char    | 7                  | Forgein key |
| 8. | Status      | status      | enum    | Booking<br>/ Lunas |             |

Sumber : Hasil Penelitian (2017)

# 5. Spesifikasi *File* Bayar

| Nama File       | : tbl_bayar.MYD   |
|-----------------|-------------------|
| Akronim         | : tbl_bayar       |
| Fungsi          | : Bayar penyewaan |
| Tipe File       | : File Master     |
| Organisasi File | : Index Squential |
| Akses File      | : Random          |
| Media           | : Hard Disk       |
| Panjang Record  | : 36.2            |
| Kunci Field     | : no_bayar        |
| Software        | : MySQL           |

### Tabel III.5

| Spesifikasi | File | tbl_ | _bayar.MYD |
|-------------|------|------|------------|
| 1           |      |      |            |

| No | Elemen Data   | Akronim    | Tipe    | Panjang            | Keterangan  |
|----|---------------|------------|---------|--------------------|-------------|
| 1. | No Bayar      | no_bayar   | integer | 8                  | Primary key |
| 2. | Tanggal Bayar | tgl_bayar  | date    |                    |             |
| 3. | Durasi        | durasi     | char    | 3                  |             |
| 4. | Nominal       | nominal    | decimal | 10.2               |             |
| 5. | No Booking    | no_booking | varchar | 7                  | Forgein key |
| 6. | Status        | status     | enum    | Booking<br>/ Lunas |             |
| 7. | ID User       | id_user    | char    | 4                  | Forgein key |

Sumber : Hasil Penelitian (2017)

#### 3.4.3. User Interface

Pada tahapan ini akan menjelaskan mengenai rancangan antarmuka aplikasi yang dibuat pada pendataan dan pembayaran penyewaan lapangan pada Gedung Olahraga PT.Citra Mitra Panutan Utama yaitu sebagai berikut.

1. Halaman Login

Sebelum melakukan proses pengolahan data seorang user diharuskan untuk login terlebih dahulu yang bertujuan untuk menghindari manipulasi data oleh pihak – pihak yang tidak berkepentingan. Proses login dilakukan dengan menginput *username* dan *password*. Jika *username* dan *password* login benar maka aplikasi akan langsung terbuka.

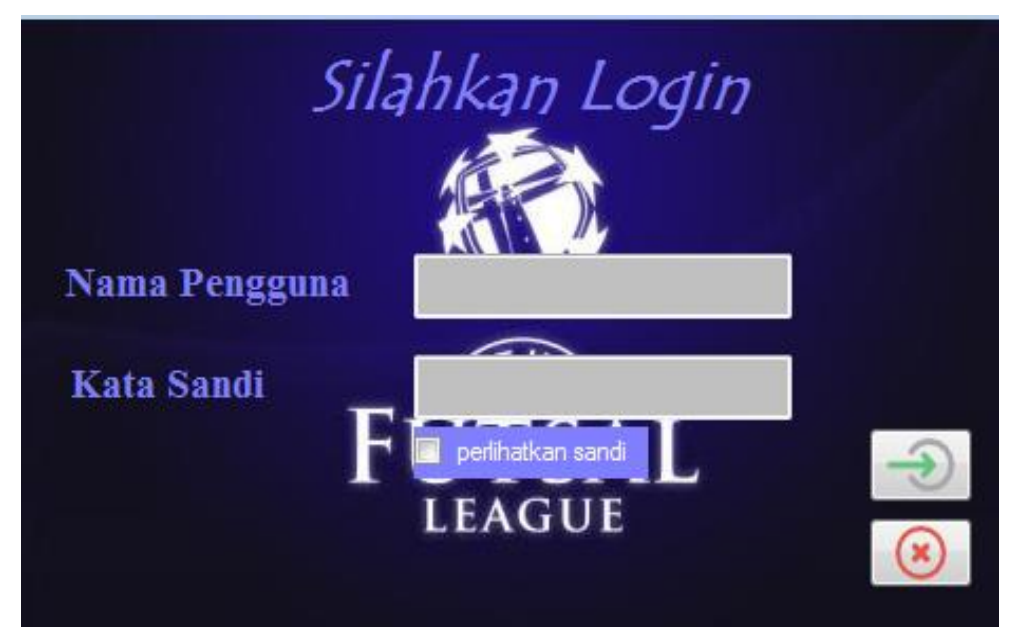

Sumber : Hasil penelitian (2017)

## Gambar III.12 Form Login

2. Halaman Menu Utama

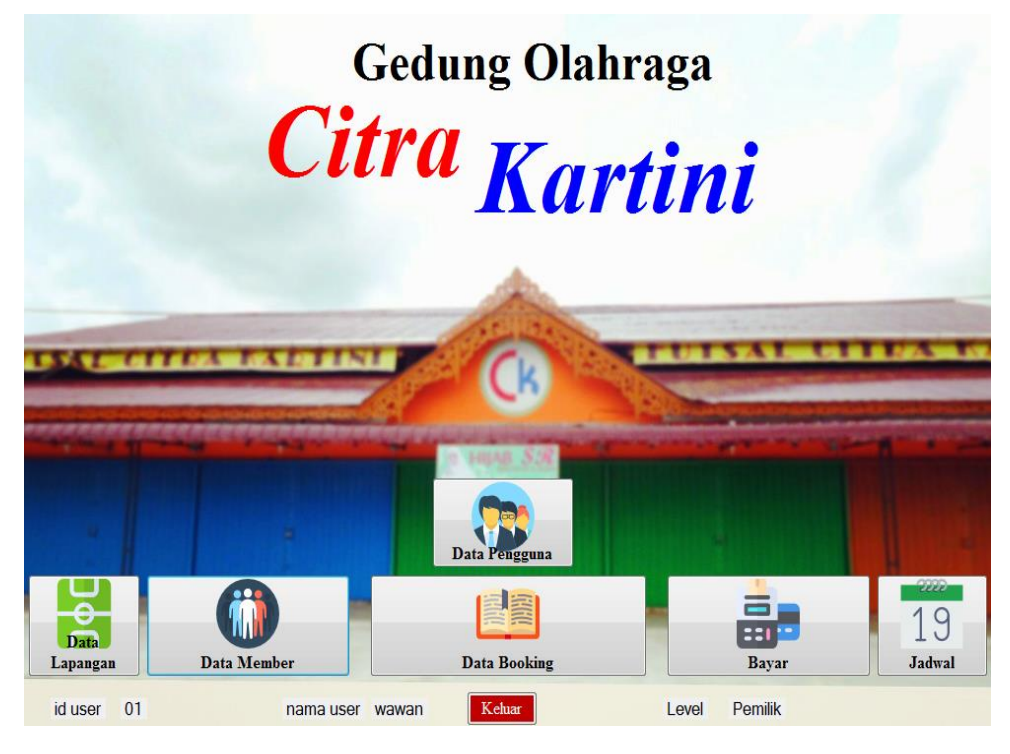

Sumber : Hasil Penelitian (2017)

Gambar III.13 Menu utama

## 3. Halaman Data Pengguna

| <b>Van</b> | na Penggun:                               | a                                      |                                                       |                           |                            | User Name                   |        |        |
|------------|-------------------------------------------|----------------------------------------|-------------------------------------------------------|---------------------------|----------------------------|-----------------------------|--------|--------|
| I O I      | Нр                                        |                                        |                                                       |                           |                            | Password                    |        |        |
|            |                                           |                                        |                                                       |                           |                            | Level                       |        | *      |
| ::]<br>en  | Data Us<br>carian                         | er Lapa                                | ngan::.<br>🍳 Cari                                     |                           |                            |                             | Simpan | Tamba  |
| ::]<br>Pen | Data Us<br>carian                         | er Lapa                                | ngan::.<br>@ Cari                                     | Usemame                   | password                   | level                       | Simpan | Tamba  |
| ::]<br>Pen | Data Use                                  | er Lapa                                | ngan::.<br>© Cari                                     | usemame<br>wawan          | password<br>wawan          | level<br>Pemilik<br>Pemilik | Simpan | Tambal |
| ::]<br>en  | Data Us<br>carian<br>id_user<br>01<br>02  | er Lapa<br>nama_user<br>wawan<br>Kohar | ngan::.<br>© Cari<br>no_hp<br>0000000<br>081345519105 | usemame<br>wawan<br>kohar | password<br>wawan<br>kohar | level<br>Pemlik<br>Karyawan | Simpan | Tambal |
| ::]<br>en  | Data Use<br>carian<br>id_user<br>01<br>02 | er Lapa<br>nama_user<br>wawan<br>Kohar | ngan::.<br>© Cari<br>no_hp<br>0000000<br>081345519105 | usemame<br>wawan<br>kohar | password<br>wawan<br>kohar | level<br>Pemlik<br>Karyawan | Simpan | Tamba  |

Sumber : Hasil Penelitian (2017)

## Gambar III.14 Data Pengguna

|            |                                                                                                    |                                                                                 |                                                                                                    | egistiasi                                                                                    | Member                                                                                     |        |        |        |
|------------|----------------------------------------------------------------------------------------------------|---------------------------------------------------------------------------------|----------------------------------------------------------------------------------------------------|----------------------------------------------------------------------------------------------|--------------------------------------------------------------------------------------------|--------|--------|--------|
| ID .       | Member                                                                                                    |                                                                                 | -                                                                                                    | 0.                                                                                           |                                                                                            | -      |        |        |
| Nar        | ma Member                                                                                                    | -                                                                               |                                                                                                    | 1                                                                                            | Pekerjaan                                                                                  |        |        |        |
|            | Нр                                                                                                    |                                                                                 |                                                                                                    |                                                                                              | Alamat                                                                                     | 1      |        | *      |
|            |                                                                                                    |                                                                                 |                                                                                                    |                                                                                              |                                                                                            |        |        |        |
|            |                                                                                                    |                                                                                 |                                                                                                    |                                                                                              |                                                                                            |        |        |        |
|            |                                                                                                    |                                                                                 |                                                                                                    |                                                                                              |                                                                                            |        |        |        |
|            |                                                                                                    | _                                                                               |                                                                                                    |                                                                                              |                                                                                            | 142424 |        |        |
|            | Data Me                                                                                                    | mber La                                                                         | nangan:                                                                                                    | 5///                                                                                         |                                                                                            |        | * •    |        |
| .::        | Data Me                                                                                                    | mber La                                                                         | pangan:                                                                                                    |                                                                                              | · Q.                                                                                       | ~      | *•     | ****** |
| .::<br>Per | Data Mei<br>ncarian                                                                                          | mber La                                                                         | pangan:                                                                                                    | X                                                                                            | 9                                                                                          | ×.     | Simpan | Tambah |
| .::<br>Per | Data Me<br>ncarian<br>id_member                                                                              | mber La                                                                         | pangan:<br>Q Cari<br>alamat                                                                                       | :<br>no_hp                                                                                   | pekerjaan                                                                                  |        | Simpan | Tambah |
| .::<br>Per | Data Me<br>ncarian<br>id_member<br>IM-0001                                                                   | mber La<br>nama_memt<br>ujang                                                   | pangan:<br>Q Cari<br>alamat<br>jh.Pramuka                                                                         | no_hp<br>08982393                                                                            | pekerjaan<br>Swasta                                                                        |        | Simpan | Tambah |
| .::<br>Per | Data Me<br>ncarian<br>id_member<br>IM-0001<br>IM-0002                                                        | mber La<br>nama_memt<br>ujang<br>toto                                           | pangan:<br>Q Cari<br>alamat<br>jln.Pramuka<br>jln.Purnama                                                         | no_hp<br>08982393<br>08xxxxx                                                                 | pekerjaan<br>Swasta<br>pengangg                                                            | *      | Simpan | Tambah |
| .::<br>Per | Data Me<br>ncarian<br>id_member<br>IM-0001<br>IM-0002<br>IM-0003                                             | mber La<br>nama_memt<br>ujang<br>toto<br>dani                                   | pangan:<br>Q Cari<br>alamat<br>jh.Pramuka<br>jh.Purnama<br>jh. syurga                                             | no_hp<br>08982393<br>08xxxxx<br>08989898                                                     | pekerjaan<br>Swasta<br>pengangg<br>Mahasiswa                                               | ×.     | Simpan | Tambah |
| .::<br>Per | Data Mei<br>ncarian<br>id_member<br>IM-0001<br>IM-0002<br>IM-0003<br>IM-0004                                 | mber La<br>nama_memt<br>ujang<br>toto<br>dani<br>abun                           | pangan:<br>Q Cari<br>alamat<br>jin.Pramuka<br>jin.Purnama<br>jin. syurga<br>ketapang                              | no_hp<br>08982393<br>08xxxxx<br>08989898<br>08989234                                         | pekerjaan<br>Swasta<br>pengangg<br>Mahasiswa<br>swaasta                                    | *      | Simpan | Tambah |
| Per        | Data Me:<br>ncarian<br>id_member<br>IM-0001<br>IM-0003<br>IM-0004<br>IM-0004<br>IM-0005                      | mber La<br>nama_memt<br>ujang<br>toto<br>dani<br>abun<br>yessi                  | pangan:<br>Q Cari<br>alamat<br>jin.Prramuka<br>jin.Purnama<br>jin. syurga<br>ketapang<br>pontianak                | no_hp<br>08982393<br>08xxxxx<br>08989898<br>0898989234<br>0811561089                         | pekerjaan<br>Swasta<br>pengangg<br>Mahasiswa<br>swaasta<br>Swasta                          | *      | Simpan | Tambah |
| Per        | Data Me<br>ncarian<br>id_member<br>IM-0002<br>IM-0003<br>IM-0004<br>IM-0005<br>IM-0005                       | mber La<br>nama_memt<br>ujang<br>toto<br>dani<br>abun<br>yessi<br>Basri         | pangan:<br>Q Cari<br>alamat<br>jin.Pramuka<br>jin.Purnama<br>jin. syurga<br>ketapang<br>pontianak<br>jin. Perdana | no_hp<br>08982393<br>08xxxxx<br>08989898<br>08989234<br>0811561089<br>0811561023             | pekerjaan<br>Swasta<br>pengangg<br>Mahasiswa<br>swaasta<br>Swasta<br>mahasiswa             | *      | Simpan | Tambah |
| Per        | Data Me<br>ncarian<br>id_member<br>IM-0002<br>IM-0003<br>IM-0003<br>IM-0005<br>IM-0005<br>IM-0006<br>IM-0007 | mber La<br>nama_memt<br>ujang<br>toto<br>dani<br>abun<br>yessi<br>Basri<br>erna | Cari<br>alamat<br>jln.Pramuka<br>jln.Purnama<br>jln.syurga<br>ketapang<br>pontianak<br>jln.Perdana<br>Wonodad     | no_hp<br>08982393<br>08xxxxx<br>08989898<br>08989234<br>0811561089<br>0811561023<br>08134554 | pekerjaan<br>Swasta<br>pengangg<br>Mahasiswa<br>Swasta<br>Swasta<br>mahasiswa<br>Mahasiswi | X      | Simpan | Tambah |

4. Halaman Data Member

Sumber : Hasil Penelitian (2017)

Gambar III.15 Data Member

## 5. Halaman Data Lapangan

|             | N                                                                            | o Lapangan                                                      | Contra Contra                                                                  | Jenis Lapang    | zan |          | -      |
|-------------|------------------------------------------------------------------------------|-----------------------------------------------------------------|--------------------------------------------------------------------------------|-----------------|-----|----------|--------|
|             |                                                                              |                                                                 |                                                                                |                 |     |          |        |
|             |                                                                              |                                                                 |                                                                                |                 |     |          |        |
|             |                                                                              |                                                                 |                                                                                | <br>-           |     |          | C A    |
| .::]<br>Pen | Data La<br>carian                                                            | pangan:                                                         | Cari                                                                           | <br><b>\$</b> - |     | Simpan   | Tambah |
| .::]<br>Pen | Data La<br>carian                                                            | pangan:                                                         | Q Cari<br>harga_sewa                                                           | 2-              |     | Simpan   | Tambah |
| .::]<br>Pen | Data La<br>carian<br>no_lapangan<br>Bd01                                     | pangan:<br>jenis_lapangan<br>Badminton                          | Cari<br>harga_sewa<br>35000.00                                                 | <br><b>9</b> -  |     | Simpan   | Tambah |
| .::]<br>Pen | Data La<br>carian<br>no_lapangan<br>Bd01<br>Bd02                             | pangan:<br>jenis_lapangan<br>Badminton<br>Badminton             | Cari<br>harga_sewa<br>35000.00<br>35000.00                                     | <b>\$</b> -     |     | Simpan   | Tambah |
| .::]<br>Pen | Data La<br>carian<br>no_lapangan<br>Bd01<br>Bd02<br>Bd03                     | jenis_Japangan<br>Badminton<br>Badminton<br>Badminton           | Cari<br>harga_sewa<br>35000.00<br>35000.00<br>35000.00                         | <br><b>\$</b> - |     | P Simpan | Tambah |
| Pen         | Data La<br>carian<br>no_lapangan<br>Bd01<br>Bd02<br>Bd03<br>R01              | jenis_lapangan<br>Badminton<br>Badminton<br>Futsal              | Cari<br>harga_sewa<br>35000.00<br>35000.00<br>35000.00<br>70000.00             | <b>ð</b> -      |     | Simpan   | Tambah |
| .::]<br>Pen | Data La<br>carian<br>no_apangan<br>8d01<br>8d02<br>8d03<br>R01<br>R01<br>R02 | jenis_lapangan<br>Badminton<br>Badminton<br>Badminton<br>Futsal | Cari<br>harga_sewa<br>35000,00<br>35000,00<br>35000,00<br>12000,00<br>12000,00 | <br><b>\$</b> - |     | Simpan   | Tambah |

Sumber : Hasil Penelitian (2017)

# Gambar III.16 Data Lapangan

| .::Registrasi Jadwal::.                                                                                                    | .::D       | ata Jadw | al Lapanga  | i <b>n::.</b> |
|----------------------------------------------------------------------------------------------------|------------|----------|-------------|---------------|
|                                                                                                    | Pencarian  |          | 🔍 Cari      |               |
|                                                                                                    | id_jadwal  | hari     | jam         | _             |
|                                                                                                    | ▶ <u>1</u> | Senin    | 06.30-07.30 |               |
| and a structure of the second second s | 2          | Senin    | 07.30-08.30 |               |
| ID Jadwal                                                                                                    | 3          | Senin    | 08.30-09.30 |               |
| Hari                                                                                                    | 4          | Senin    | 09.30-10.30 |               |
|                                                                                                    | 5          | Senin    | 10.30-11.3  | =             |
| Jam                                                                                                    | 6          | Senin    | 11.30-12.3  |               |
|                                                                                                    | 7          | Senin    | 12.30-13.3  |               |
|                                                                                                    | 8          | Senin    | 13.30-14.3  |               |
|                                                                                                    | 9          | Senin    | 14.30-15.3  |               |
|                                                                                                    | 10         | Senin    | 15.30.16.3  |               |
|                                                                                                    | 11         | Senin    | 16.30-17.3  |               |
|                                                                                                    | 12         | Senin    | 17.30-18.3  |               |
|                                                                                                    | 13         | Senin    | 18.30-19.3  | -             |
| Keluar                                                                                                    | Simpan     | Tambah   | Vbab        | Hapus         |

6. Halaman Jadwal

Sumber : Hasil Penelitian (2017)

# Gambar III.17 Data Jadwal

## 7. Form Data Booking

|                                    |                                                                      |                                                                               |                                                                | .::Regist                                              | rasi Bool                                                        | king::.                                               |                                                                                 |                                                                                                    |     |                                  |
|------------------------------------|----------------------------------------------------------------------|-------------------------------------------------------------------------------|----------------------------------------------------------------|--------------------------------------------------------|------------------------------------------------------------------|-------------------------------------------------------|---------------------------------------------------------------------------------|----------------------------------------------------------------------------------------------------|-----|----------------------------------|
| o Bookiı                           | ng <mark>NE</mark>                                                   | 300021                                                                        |                                                                | Tanggal                                                | 2017/10/06                                                       |                                                       | Ю                                                                               | Jser                                                                                                    | 01  |                                  |
| ari                                | Ju                                                                   | nat                                                                           | •                                                              |                                                        | Jenis I                                                          | apangan                                               | Bd02                                                                            |                                                                                                    |     |                                  |
| ari Jam                            | 14                                                                   | 30 - 5                                                                        | amnai Jam                                                      | 16.30                                                  | Harga                                                            | Sewa                                                  | Rp. 35000                                                                       | .00                                                                                                    | 10  |                                  |
|                                    | 2                                                                    |                                                                               |                                                                | 10.50                                                  | Total I                                                          | Taroa                                                 | Rn 70000                                                                        |                                                                                                    |     |                                  |
| urasi                              | 2                                                                    | 1:                                                                            | 8100                                                           |                                                        | Total 1                                                          |                                                       | Kp. Jose                                                                        |                                                                                                    |     |                                  |
| ang DP                             | Rp                                                                   | . 20000                                                                       |                                                                |                                                        | ID Me                                                            | mber                                                  | IM-0009                                                                         |                                                                                                    |     |                                  |
|                                    |                                                                      |                                                                               |                                                                |                                                        | Nama                                                             | Member                                                | udin                                                                            |                                                                                                    |     |                                  |
|                                    |                                                                      |                                                                               |                                                                |                                                        | Status                                                           |                                                       | Booking                                                                         | • Lu                                                                                                    | nas |                                  |
| .::Da                              | ta Bo                                                                | oking L                                                                       | apangai                                                        | 1:                                                     | Cek                                                              | adwal                                                 | • Booking                                                                       | © Lu<br>Simpan                                                                                                    |     | Batal                            |
| .::Da<br>Pencar                    | ian                                                                  | oking L                                                                       | apangan<br>Cari<br>dari jam                                    | 1::.<br>sampai_jam                                     | Cek J                                                            | adwal                                                 | Booking                                                                         | Simpan                                                                                                    |     | Batal                            |
| .::Da<br>Pencar                    | ta Bo<br>tian                                                        | oking L                                                                       | apangat<br>Cari<br>dari_jam<br>12.30                           | sampal_am<br>13.30                                     | id_member                                                        | adwal<br>nama_member<br>ubi                           | Booking     Jenis_Japangan     Badminton                                        | Simpan                                                                                                    |     | Batal<br>Ubah                    |
| .::Da<br>Pencar                    | ta Bo<br>ian<br>_booking<br>00014<br>00015                           | oking L<br>tanggal<br>02/08/2017<br>02/08/2017                                | apangan<br>Cari<br>dari_jam<br>12:30<br>06:30                  | sampal_jam<br>13.30<br>07.30                           | Cek J<br>id_member<br>IM-0011<br>IM-0008                         | adwal<br>nama_member<br>ubi<br>jono                   | enis_lapangan<br>Badminton<br>Badminton                                         | Simpan                                                                                                    |     | Batal<br>Ubah<br>Hapus           |
| Pencar                             | ta Bo<br>ian<br>_booking<br>00014<br>00015<br>00016                  | oking L<br>tanggal<br>02/08/2017<br>02/08/2017<br>06/08/2017                  | apangan<br>@ Cari<br>dat_jam<br>12.30<br>06.30<br>09.30        | sampal_jam<br>13.30<br>07.30<br>10.30                  | id_member<br>IM-0011<br>IM-0008<br>IM-0003                       | adwal<br>nama_member<br>ubi<br>jono<br>dani           | Jenis_Japangan<br>Badminton<br>Badminton<br>Badminton                           | Simpan           hars           350(           350(           350(                                                                                                    |     | Batal<br>Ubah<br>Hapus           |
| Pencal<br>Pencal<br>NB<br>NB<br>NB | ta Bo<br>ian<br>_booking<br>00014<br>00015<br>00016<br>00018         | oking L<br>2/08/2017<br>02/08/2017<br>06/08/2017<br>05/08/2017                | apangai<br>Cari<br>darijam<br>12.30<br>06.30<br>09.30<br>08.30 | sampai_jam<br>13.30<br>07.30<br>10.30<br>10.30         | Id_member<br>IM-0011<br>IM-0003<br>IM-0013                       | adwal<br>nama_member<br>ubi<br>jono<br>dani<br>shelvi | Jenis_Japangan<br>Badminton<br>Badminton<br>Badminton                           | Simpan<br>hars<br>350(<br>350( |     | Batal<br>Ubah<br>Hapus<br>Keluar |
| Pencat<br>Pencat                   | ta Bo<br>ian<br>booking<br>00014<br>00015<br>00016<br>00018<br>00019 | oking L<br>02/08/2017<br>02/08/2017<br>06/08/2017<br>05/08/2017<br>05/02/2017 | apangan<br>darjam<br>12.30<br>06.30<br>09.30<br>08.30<br>07.30 | sampaljam<br>13.30<br>07.30<br>10.30<br>10.30<br>09.30 | Id_member<br>IM-0011<br>IM-0008<br>IM-0003<br>IM-0003<br>IM-0002 | nama_member<br>ubi<br>jono<br>dani<br>shelvi<br>toto  | Jenis_Japangan<br>Badminton<br>Badminton<br>Badminton<br>Badminton<br>Badminton | Simpan           hary ^           3500           3500           3500           3500           3500           3500                                                                                                    |     | Batal<br>Ubah<br>Hapus<br>Keluar |

Sumber : Hasil Penelitian (2017)

## Gambar III.18 Data Booking

8. Halaman Data Pembayaran

|              |                                                                                |                                                                     |                                                                                          |                                                                                                 | gisti asi i                                                                           |                                                                             |                                                                                                    |                                                                                        | 3333388 |
|--------------|--------------------------------------------------------------------------------|---------------------------------------------------------------------|------------------------------------------------------------------------------------------|-------------------------------------------------------------------------------------------------|---------------------------------------------------------------------------------------|-----------------------------------------------------------------------------|----------------------------------------------------------------------------------------------------|----------------------------------------------------------------------------------------|---------|
| N            | o Bayar                                                                        |                                                                     | 26                                                                                       |                                                                                                 | Y-                                                                                    | $\langle \rangle$                                                           | ID User                                                                                                | 01                                                                                     |         |
| Ta           | anggal B                                                                       | ayar                                                                | 2017-10-06                                                                               |                                                                                                 |                                                                                       | N                                                                           | ominal                                                                                                 | -50000                                                                                 |         |
| D            | urasi                                                                          |                                                                     | 2 Jam                                                                                    |                                                                                                 |                                                                                       | N                                                                           | o Booking                                                                                              | NB00021                                                                                |         |
|              |                                                                                |                                                                     |                                                                                          |                                                                                                 |                                                                                       |                                                                             | tatus                                                                                                  | Booking                                                                                | -       |
| .::]         | Data 1                                                                         | Bayar                                                               | Lapangar                                                                                 |                                                                                                 | 6                                                                                     |                                                                             | 72.                                                                                                    | *•                                                                                     |         |
| .::]<br>Pen  | Data I<br>carian                                                               | Bayar                                                               | Lapangar<br>Q                                                                            | 1::.<br>Cari                                                                                    | Lapora                                                                                | n Pembayar                                                                  |                                                                                                    | *                                                                                      |         |
| .::]<br>Pen  | Data (<br>carian<br>ayar                                                       | Bayar :                                                             |                                                                                          | Cari                                                                                            | Laporat<br>no_lapangan                                                                | n Pembayan<br>status                                                        | an                                                                                                    | nama_member                                                                            | Uba     |
| .::]<br>Pen  | Data<br>carian                                                                 | Bayar :<br>durasi                                                   | nominal                                                                                  | Cari<br>no_booking<br>NB00014<br>NB00014                                                        | Laporat<br>no_Japangan<br>Bd01<br>Pd01                                                | status<br>Lunas                                                             | *an<br>id_member<br>IM-0011                                                                            | nama_member<br>ubi                                                                     | Vba     |
| .::]<br>Pen  | Data<br>carian<br><sup>ayar</sup><br>/2017<br>/2017                            | Bayar :<br>durasi                                                   | Lapangan<br>neminal<br>35000.00<br>35000.00                                              | Cari<br>no_booking<br>NB00014<br>NB00015<br>NB00015                                             | Laporal<br>no_lapangan<br>8d01<br>8d01<br>8d01                                        | status<br>Lunas<br>Lunas                                                    | ran<br>id_member<br>IM-0011<br>IM-0003                                                                 | nama_member<br>ubi<br>jono<br>dari                                                     | Viba    |
| .::]<br>Pen  | Data<br>carian<br>ayar<br>/2017<br>/2017<br>/2017<br>/2017                     | durasi<br>1<br>1<br>1<br>2                                          | Lapangar<br>nominal<br>35000.00<br>35000.00<br>35000.00<br>0.00                          | Cari<br>no_booking<br>NB00014<br>NB00015<br>NB00016<br>NB00018                                  | Laporat<br>no_Japangan<br>Bd01<br>Bd01<br>Bd01<br>Bd01<br>Bd01                        | status<br>Lunas<br>Lunas<br>Lunas<br>Lunas                                  | id_member<br>id_member<br>iM-0011<br>iM-0008<br>iM-0003                                                | nama_member<br>ubi<br>jono<br>dani<br>shelvi                                           | Vba     |
| .::]<br>Pen  | Data 2<br>carian<br>2017<br>2017<br>2017<br>2017<br>2017<br>2017               | <b>Bayar</b><br>durasi<br>1<br>1<br>1<br>2<br>2                     | Lapangar<br>perinal<br>35000.00<br>35000.00<br>35000.00<br>0.00<br>20000.00              | Cari<br>no_booking<br>NB00014<br>NB00015<br>NB00015<br>NB00018<br>NB00019                       | Laporat<br>no_lapangan<br>Bd01<br>Bd01<br>Bd01<br>Bd01<br>Bd01<br>Bd01<br>Bd01        | status<br>Lunas<br>Lunas<br>Lunas<br>Lunas<br>Bookina                       | *an<br>id_member<br>IM-0011<br>IM-0008<br>IM-0003<br>IM-0002                                           | nama_member<br>ubi<br>jono<br>dani<br>shelvi<br>toto                                   | Vba     |
| .::]<br>Pen  | Data<br>carian<br>2017<br>2017<br>2017<br>2017<br>2017<br>2017<br>2017<br>2017 | Bayar .<br>durasi<br>1<br>1<br>1<br>2<br>2<br>2                     | Dominal<br>35000.00<br>35000.00<br>0.00<br>20000.00<br>40000.00                          | Cari no_booking NB00014 NB00015 NB00016 NB00019 NB00019 NB00020                                 | Laporat<br>no_japangan<br>Bd01<br>Bd01<br>Bd01<br>Bd01<br>Bd01<br>Bd01<br>Bd01<br>R01 | status<br>Lunas<br>Lunas<br>Lunas<br>Lunas<br>Lunas<br>Booking<br>Booking   | *an<br>id_member<br>id_member<br>iM-0011<br>iM-0008<br>iM-0003<br>iM-0002<br>iM-0002                   | nama_member<br>ubi<br>jono<br>dani<br>shelvi<br>toto<br>dani                           | Vba     |
| .::]<br>Pen• | Data<br>carian<br>2017<br>2017<br>2017<br>2017<br>2017<br>2017<br>2017<br>2017 | <b>Bayar</b><br>duresi<br>1<br>1<br>1<br>2<br>2<br>2<br>2<br>2<br>2 | Lapangar<br>inominal<br>35000.00<br>35000.00<br>35000.00<br>0.00<br>20000.00<br>20000.00 | Cari<br>no_booking<br>NB00014<br>NB00015<br>NB00016<br>NB00018<br>NB00019<br>NB00020<br>NB00021 | Laporat<br>no_lapangan<br>Bd01<br>Bd01<br>Bd01<br>Bd01<br>Bd01<br>Bd01<br>R01<br>Bd02 | status<br>Lunas<br>Lunas<br>Lunas<br>Lunas<br>Booking<br>Booking<br>Booking | an id_member<br>id_member<br>iM-0011<br>iM-0008<br>iM-0003<br>iM-0013<br>iM-0003<br>iM-0003<br>iM-0003 | nama_member<br>ubi<br>jono<br>dani<br>shelvi<br>toto<br>dani<br>shelvi<br>toto<br>dani | Vba     |

Sumber : Hasil Penelitian (2017)

# Gambar III.19 Data Bayar

### 3.5. Implementasi

1. Spesifikasi perangkat keras

Adapun spesifikasi perangkat keras yang digunakan untuk implementasi antara lain:

a. CPU

1) Prosesor Intel(R) Caleron(R) CPU 1019Y @1.00GHz

2) Ram 2GB

3) System type 32-bit Operating System

4) Hard Disk 500GB

- b. Mouse
- c. Keyboard
- d. Monitor dengan resolusi layar 1366x768

e. Printer Epson L550

### 2. Spesifikasi perangkat lunak

Adapun spesifikasi perangkat lunak yang digunakan untuk implementasi adalah:

- a. Sistem operasi menggunakan Microsoft Windows 7.
- b. Aplikasi server yang digunakan Xampp 32bit 7.0.4.
- c. Aplikasi database yang digunakan MySQL.
- d. Aplikasi dirancang menggunakan Microsoft Visual Studio 2010.

### 3.6. Testing

Pengujian perangkat lunak ini menggunakan metode pengujian *black box testing* yaitu melakukan pengujian *input / output* dari program dengan cara mencoba program dengan memasukan data – data pada *form input*. Adapun hal – hal yang akan diuji dengan *black box* testing adalah sebagai berikut:

1. Pengujian Login

## Tabel III.6

| No | Sekenario           | Test Case | Hasil Yang   | Hasil     | Kesimpulan |
|----|---------------------|-----------|--------------|-----------|------------|
|    | Pengujian           |           | Diharapkan   | Pengujian |            |
| 1. | Username dan        | Username: | Tidak bisa   | Sesuai    | Valid      |
|    | password tidak      | (kosong)  | login        | harapan   |            |
|    | diisi kemudian      | Password: |              |           |            |
|    | klik tombol         | (kosong)  |              |           |            |
|    | login               |           |              |           |            |
| 2. | Username diisi      | Username: | Tidak bisa   | Sesuai    | Valid      |
|    | password tidak      | wawan     | login        | harapan   |            |
|    | diisi kemudian      | Password: |              |           |            |
|    | klik tombol         | (kosong)  |              |           |            |
|    | login               |           |              |           |            |
| 3. | Username tidak      | Username: | Tidak bisa   | Sesuai    | Valid      |
|    | diisi password      | (kosong)  | login        | harapan   |            |
|    | diisi kemudian      | Password: |              |           |            |
|    | klik tombol         | 1234      |              |           |            |
|    | login               |           |              |           |            |
| 4. | Mengetikan          | Username: | Tidak bisa   | Sesuai    | Valid      |
|    | salah satu          | 1234      | login        | harapan   |            |
|    | kondisi salah       | Password: |              |           |            |
|    | pada Username       | wawan     |              |           |            |
|    | atau password       |           |              |           |            |
|    | kemudian klik       |           |              |           |            |
|    | tombol <i>login</i> |           |              |           |            |
| 5. | Mengetikan          | Username: | Login        | Sesuai    | Valid      |
|    | salah satu          | wawan     | berhasil dan | harapan   |            |
|    | Username dan        | Password: | menampilkan  |           |            |
|    | password yang       | 1234      | menu utama   |           |            |
|    | benar kemudian      |           |              |           |            |
|    | klik tombol         |           |              |           |            |
|    | login               |           |              |           |            |

## Hasil Pengujuan Black Box Testing halaman Login

# 2. Pengujian halaman Data Pengguna

## Tabel III.7

# Hasil Pengujian Black Box Testing Data Pengguna

| No | Sekenario Pengujian   | Test Case             | Hasil Yang     | Kesimpulan |
|----|-----------------------|-----------------------|----------------|------------|
|    |                       |                       | Diharapkan     |            |
| 1. | Klik menu data        | Menampilkan           | Sesuai harapan | Valid      |
|    | pengguna              | form data             |                |            |
|    |                       | pengguna              |                |            |
| 2. | Salah satu menu input | Sistem tidak          | Sesuai harapan | Valid      |
|    | data pengguna kosong  | menyimpan             |                |            |
|    | kemudian klik         | dan                   |                |            |
|    | Tambah                | menampilkan           |                |            |
|    |                       | pesan "harap          |                |            |
|    |                       | isi semua data        |                |            |
|    |                       | dengan benar"         |                |            |
| 3. | Semua registrasi data | Sistem                | Sesuai harapan | Valid      |
|    | pengguna telah diisi  | menyimpan             |                |            |
|    | kemudian klik         | data <i>input</i> dan |                |            |
|    | Tambah                | menampilkan           |                |            |
|    |                       | pada halaman          |                |            |
|    |                       | Data Pengguna         |                |            |
| 4. | Klik salah satu       | Sistem akan           | Sesuai harapan | Valid      |
|    | inputan pada halaman  | mengubah data         |                |            |
|    | data pengguna         | pengguna              |                |            |
|    | kemudian klik ubah    |                       |                |            |
| 5. | Klik salah satu       | Sistem akan           | Sesuai harapan | Valid      |
|    | inputan pada halaman  | menghapus             |                |            |
|    | data pengguna         | inputan yang          |                |            |
|    | kemudian klik hapus   | dipilih               |                |            |
| 6. | Klik simpan pada      | Sistem akan           | Sesuai harapan | Valid      |
|    | menu data pengguna    | menyimpan             |                |            |
|    |                       | inputan data          |                |            |
|    |                       | baru ataupun          |                |            |
|    |                       | data yang telah       |                |            |
|    |                       | diubah                |                |            |
| 7. | Klik keluar pada      | Sistem akan           | Sesuai harapan | Valid      |
|    | menu data pengguna    | kembali ke            |                |            |
|    |                       | menu utama            |                |            |

# 3. Pengujian halaman Data Member

# Tabel III.8

# Hasil Pengujian Black Box Testing Data Member

| No | Sekenario Pengujian   | Test Case             | Hasil Yang     | Kesimpulan      |  |
|----|-----------------------|-----------------------|----------------|-----------------|--|
|    |                       |                       | Diharapkan     |                 |  |
| 1. | Klik menu data        | Menampilkan           | Sesuai harapan | Valid           |  |
|    | member                | form data             |                |                 |  |
|    |                       | member                |                |                 |  |
| 2. | Salah satu menu input | Sistem tidak          | Sesuai harapan | Valid           |  |
|    | data member kosong    | menyimpan             |                |                 |  |
|    | kemudian klik tambah  | dan                   |                |                 |  |
|    |                       | menampilkan           |                |                 |  |
|    |                       | pesan "harap          |                |                 |  |
|    |                       | isi semua data        |                |                 |  |
|    |                       | dengan benar"         |                |                 |  |
| 3. | Semua registrasi data | Sistem                | Sesuai harapan | Valid           |  |
|    | member telah diisi    | menyimpan             |                |                 |  |
|    | kemudian klik tambah  | data <i>input</i> dan |                |                 |  |
|    |                       | menampilkan           |                |                 |  |
|    |                       | pada halaman          |                |                 |  |
|    |                       | data member           |                |                 |  |
| 4. | Klik salah satu       | Sistem akan           | Sesuai harapan | Valid           |  |
|    | inputan pada halaman  | mengubah data         |                |                 |  |
|    | data member lapangan  | member                |                |                 |  |
|    | kemudian klik ubah    | lapangan              |                |                 |  |
| 5. | Klik salah satu       | Sistem akan           | Sesuai harapan | Valid           |  |
|    | inputan pada halaman  | menghapus             |                |                 |  |
|    | data member lapangan  | inputan yang          |                |                 |  |
|    | kemudian klik hapus   | dipilih               |                |                 |  |
| 6. | Klik simpan pada      | Sistem akan           | Sesuai harapan | Valid           |  |
|    | menu data member      | menyimpan             |                |                 |  |
|    | lapangan              | inputan data          |                |                 |  |
|    |                       | baru ataupun          |                |                 |  |
|    |                       | data yang telah       |                |                 |  |
|    | 771'1 1 1 .           | diubah                |                | <b>T</b> 7 11 1 |  |
| 7. | Klik keluar pada      | Sistem akan           | Sesual harapan | Valid           |  |
|    | menu data member      | kembali ke            |                |                 |  |
|    |                       | menu utama            |                |                 |  |

# 4. Pengujian halaman Data Lapangan

## Tabel III.9

# Hasil Pengujian Black Box Testing Data Lapangan

| No | Sekenario Pengujian   | Test Case             | Hasil Yang     | Kesimpulan |  |
|----|-----------------------|-----------------------|----------------|------------|--|
|    |                       |                       | Diharapkan     |            |  |
| 1. | Klik menu data        | Menampilkan           | Sesuai harapan | Valid      |  |
|    | lapangan              | form data             |                |            |  |
|    |                       | lapangan              |                |            |  |
| 2. | Salah satu menu input | Sistem tidak          | Sesuai harapan | Valid      |  |
|    | data lapangan kosong  | menyimpan             |                |            |  |
|    | kemudian klik tambah  | dan                   |                |            |  |
|    |                       | menampilkan           |                |            |  |
|    |                       | pesan "harap          |                |            |  |
|    |                       | isi semua data        |                |            |  |
|    |                       | dengan benar"         |                |            |  |
| 3. | Semua registrasi data | Sistem                | Sesuai harapan | Valid      |  |
|    | lapangan telah diisi  | menyimpan             |                |            |  |
|    | kemudian klik tambah  | data <i>input</i> dan |                |            |  |
|    |                       | menampilkan           |                |            |  |
|    |                       | pada halaman          |                |            |  |
|    |                       | Data Lapangan         |                |            |  |
| 4. | Klik salah satu       | Sistem akan           | Sesuai harapan | Valid      |  |
|    | inputan pada halaman  | mengubah              |                |            |  |
|    | data lapangan         | inputan data          |                |            |  |
|    | kemudian klik ubah    | lapangan              |                |            |  |
| 5. | Klik salah satu       | Sistem akan           | Sesuai harapan | Valid      |  |
|    | inputan pada halaman  | menghapus             |                |            |  |
|    | data lapangan         | inputan yang          |                |            |  |
|    | kemudian klik hapus   | dipilih               |                |            |  |
| 6. | Klik simpan pada      | Sistem akan           | Sesuai harapan | Valid      |  |
|    | menu data lapangan    | menyimpan             |                |            |  |
|    |                       | inputan data          |                |            |  |
|    |                       | baru ataupun          |                |            |  |
|    |                       | data yang telah       |                |            |  |
|    | 771'1 1 1 1           | diubah                |                | <b>.</b>   |  |
| 7. | Klik keluar pada      | Sistem akan           | Sesual harapan | Valid      |  |
|    | menu data lapangan    | kembali ke            |                |            |  |
|    |                       | menu utama            |                |            |  |

# 5. Pengujian halaman Data Jadwal

## Tabel III.10

## Hasil Pengujian *Black Box Testing* Data Jadwal

| No | Sekenario Pengujian          | Test Case             | Hasil Yang     | Kesimpulan |
|----|------------------------------|-----------------------|----------------|------------|
|    |                              |                       | Diharapkan     |            |
| 1. | Klik menu jadwal             | Menampilkan           | Sesuai harapan | Valid      |
|    |                              | <i>form</i> jadwal    |                |            |
| 2  | Salah satu menu <i>input</i> | Sistem tidak          | Sesuai harapan | Valid      |
|    | data jadwal kosong           | menvimpan             | Sestai harapan | , una      |
|    | kemudian klik tambah         | dan                   |                |            |
|    |                              | menampilkan           |                |            |
|    |                              | pesan "harap          |                |            |
|    |                              | isi semua data        |                |            |
|    |                              | dengan benar"         |                |            |
| 3. | Semua registrasi data        | Sistem                | Sesuai harapan | Valid      |
|    | jadwal telah diisi           | menyimpan             |                |            |
|    | kemudian klik tambah         | data <i>input</i> dan |                |            |
|    |                              | menampilkan           |                |            |
|    |                              | pada halaman          |                |            |
|    |                              | data jadwal           |                |            |
|    |                              | lapangan              |                |            |
| 4. | Klik salah satu              | Sistem akan           | Sesuai harapan | Valid      |
|    | inputan pada halaman         | mengubah data         |                |            |
|    | data jadwal lapangan         | jadwal                |                |            |
| ~  | kemudian klik ubah           | lapangan              | G 11           | 37 1.1     |
| 5. | Klik salah satu              | Sistem akan           | Sesual narapan | valid      |
|    | dete jedwel lenengen         | inputon               |                |            |
|    | kemudian klik hanus          | dipilih               |                |            |
| 6  | Klik simpan pada             | Sistem akan           | Sesuai haranan | Valid      |
| 0. | menu data Jawal              | menvimpan             | Sesual harapan | v and      |
|    | mond data buttar             | inputan data          |                |            |
|    |                              | baru ataupun          |                |            |
|    |                              | data yang telah       |                |            |
|    |                              | diubah                |                |            |
| 7. | Klik keluar pada             | Sistem akan           | Sesuai harapan | Valid      |
|    | menu data jadwal             | kembali ke            |                |            |
|    |                              | menu utama            |                |            |

# 6. Pengujian halaman Data Booking

# Tabel III.11

# Hasil Pengujian Black Box Testing Data Booking

| No | Sekenario Pengujian   | Test Case             | Hasil Yang     | Kesimpulan      |  |
|----|-----------------------|-----------------------|----------------|-----------------|--|
|    |                       |                       | Diharapkan     |                 |  |
| 1. | Klik menu data        | Menampilkan           | Sesuai harapan | Valid           |  |
|    | booking               | form data             |                |                 |  |
|    |                       | booking               |                |                 |  |
| 2. | Salah satu menu input | Sistem tidak          | Sesuai harapan | Valid           |  |
|    | data booking kosong   | menyimpan             |                |                 |  |
|    | kemudian klik tambah  | dan                   |                |                 |  |
|    |                       | menampilkan           |                |                 |  |
|    |                       | pesan "harap          |                |                 |  |
|    |                       | isi semua data        |                |                 |  |
|    |                       | dengan benar"         |                |                 |  |
| 3. | Semua registrasi data | Sistem                | Sesuai harapan | Valid           |  |
|    | booking telah diisi   | menyimpan             |                |                 |  |
|    | kemudian klik tambah  | data <i>input</i> dan |                |                 |  |
|    |                       | menampilkan           |                |                 |  |
|    |                       | pada halaman          |                |                 |  |
|    |                       | data booking          |                |                 |  |
| 4. | Klik salah satu       | Sistem akan           | Sesuai harapan | Valid           |  |
|    | inputan pada halaman  | merubah data          |                |                 |  |
|    | data booking lapangan | booking               |                |                 |  |
|    | kemudian klik ubah    | lapangan              |                |                 |  |
| 5. | Klik salah satu       | Sistem akan           | Sesuai harapan | Valid           |  |
|    | inputan pada halaman  | menghapus             |                |                 |  |
|    | data booking lapangan | inputan yang          |                |                 |  |
|    | kemudian klik hapus   | dipilih               |                |                 |  |
| 6. | Klik simpan pada      | Sistem akan           | Sesuai harapan | Valid           |  |
|    | menu data booking     | menyimpan             |                |                 |  |
|    |                       | inputan data          |                |                 |  |
|    |                       | baru ataupun          |                |                 |  |
|    |                       | data yang telah       |                |                 |  |
|    | 771'1 1 1 .           | diubah                |                | <b>T</b> 7 11 1 |  |
| 7. | Klik keluar pada      | Sistem akan           | Sesual harapan | Valid           |  |
|    | menu data booking     | kembali ke            |                |                 |  |
|    |                       | menu utama            |                |                 |  |

# 7. Pengujian halaman Data Bayar

# Tabel III.12

# Hasil Pengujian *Black Box Testing* Data Bayar

| No | Sekenario Pengujian                                                                   | Test Case                                                          | Hasil Yang     | Kesimpulan |
|----|---------------------------------------------------------------------------------------|--------------------------------------------------------------------|----------------|------------|
|    |                                                                                       |                                                                    | Diharapkan     |            |
| 1. | Klik menu data bayar                                                                  | Menampilkan<br><i>form</i> data<br>bayar                           | Sesuai harapan | Valid      |
| 2. | Klik salah satu nama<br>member kemudian<br>klik ubah                                  | Sistem akan<br>otomatis<br>menampilkan<br>data yang akan<br>diubah | Sesuai harapan | Valid      |
| 3. | Semua registrasi data<br>bayar telah diubah<br>kemudian klik status<br>pembayaran     | Sistem akan<br>menampilkan<br>halaman status<br>pembayaran         | Sesuai harapan | Valid      |
| 5. | Klik salah satu<br>inputan pada halaman<br>data bayar lapangan<br>kemudian klik hapus | Sistem akan<br>menghapus<br>inputan yang<br>dipilih                | Sesuai harapan | Valid      |
| 6. | Klik cetak pada<br>halaman cek status                                                 | Sistem akan<br>menampilkan<br>halaman<br>laporan harian            | Sesuai harapan | Valid      |
| 7. | Klik keluar pada<br>menu data bayar                                                   | Sistem akan<br>kembali ke<br>menu utama                            | Sesuai harapan | Valid      |

## 8. Pengujian Form Logout

## Tabel III.13

## Hasil Pengujian Black Box Testing Form Logout

| No | Sekenario Pengujian |      | Test Case |        | Hasil Yang | Kesimpulan     |       |
|----|---------------------|------|-----------|--------|------------|----------------|-------|
|    |                     |      |           |        |            | Diharapkan     |       |
| 1. | Klik                | menu | keluar    | Sistem | keluar     | Sesuai harapan | Valid |
|    | pada menu utama     |      | dari apli | ikasi  |            |                |       |

Sumber : Hasil Penelitian (2017)

Berdasarkan pengujian yang telah dilakukan pada aplikasi tersebut, maka dapat ditarik kesimpulan bahwa aplikasi yang dibuat sudah dapat berjalan dan berfungsi sesuai harapan.